## Aeotec Cam 360 felhasználói útmutató

Módosítva: 2021. ápr. 4., szo, 3:36 PM

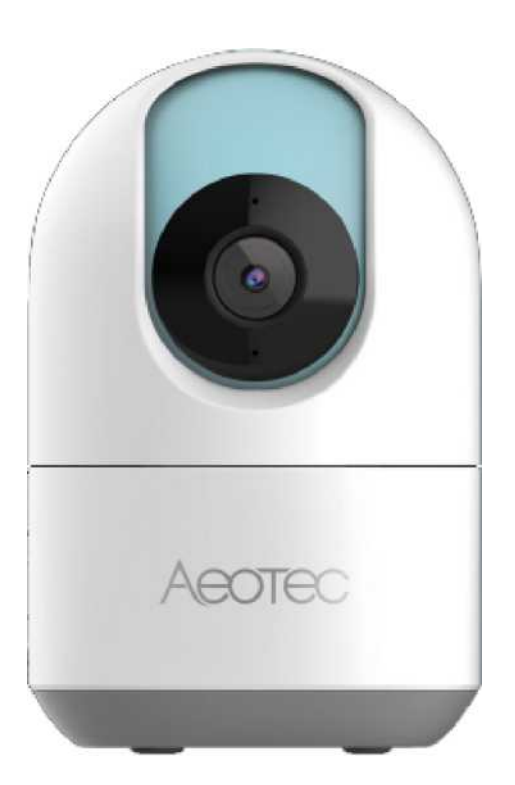

Az Aeotec Cam 360 készüléket arra fejlesztették ki, hogy vezeték nélkül, WiFi kommunikáció segítségével felügyelje otthonát a Smartapps alkalmazáson keresztül. Az azt működtető technológia az Aeotec WiFi (https://www.popp.eu/products/) (http://aeotec.com/z-wave-gen5). Az (https://aeotec.freshdesk.com/a/solutions/articles/6000227919) <u>Aeotec Cam 360 műszaki adatai</u> a (https://help.aeotec.com/support/solutions/articles/6000227919) Inken tekinthetők meg.

## Ismerkedjen meg az Aeotec Cam 360 készülékkel

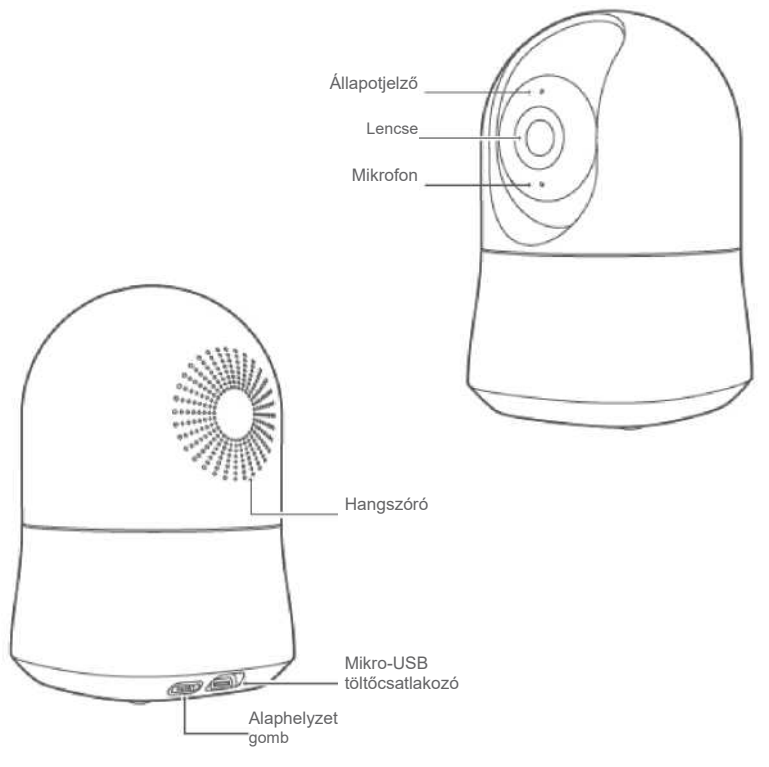

# A csomag tartalma

- Aeotec Cam 360
- USB kábel
- Hálózati adapter

## LED állapotjelző

| LED állapotjelző               | Állapot |                                                                      |
|--------------------------------|---------|----------------------------------------------------------------------|
| Nem világít                    | 0       | Kikapcsolva                                                          |
| Kék fény                       | ٠       | Bekapcsolva                                                          |
| Lassan villogó kék             | *       | Hangkommunikáció                                                     |
| Gyorsan villogó kék            | *       | Alaphelyzet                                                          |
| Felváltva villogó kék és sárga | ●→●     | Firmware frissítés                                                   |
| Borostyán fény                 | •       | A hálózat nem csatlakozik vagy<br>a firmware frissítése nem sikerült |
| Gyorsan villogó sárga          | *       | Készen áll a QR-olvasásra                                            |
| Lassan villogó sárga           | *       | Felvétel                                                             |

## Fontos biztonsági használati információk

- 1. Csak beltéri használatra.
- 2. Kerülje a nedves vagy párás helyekre történő telepítést.
- 3. Kerülje a magas hőmérsékletű környezetbe, például radiátorok, kályhák vagy más hőforrások közelébe történő telepítést.

#### Aeotec Cam 360 felhasználói útmutató. : Aeotec Help Desk

- 4. Kerülje a rezgést keltő készülékekre, például hűtőszekrényekre vagy légkondicionálókra történő felszerelést.
- 5. Kerülje a telepítést olyan eszközök közelében, amelyek erős rádióhullámokat bocsátanak ki, mivel ez ronthatja a Wi-
- Fi teljesítményét.Ez a termék sík felületre, például pultra vagy asztalra helyezhető.
- A szerelési tartozékokkal a termék falra vagy mennyezetre szerelhető.
- 8. A termék a fejet a megengedett tartományon túl (-180° ~ +180°) nem forgatja.

## Telepítse az Aeotec Cam 360 kamerát

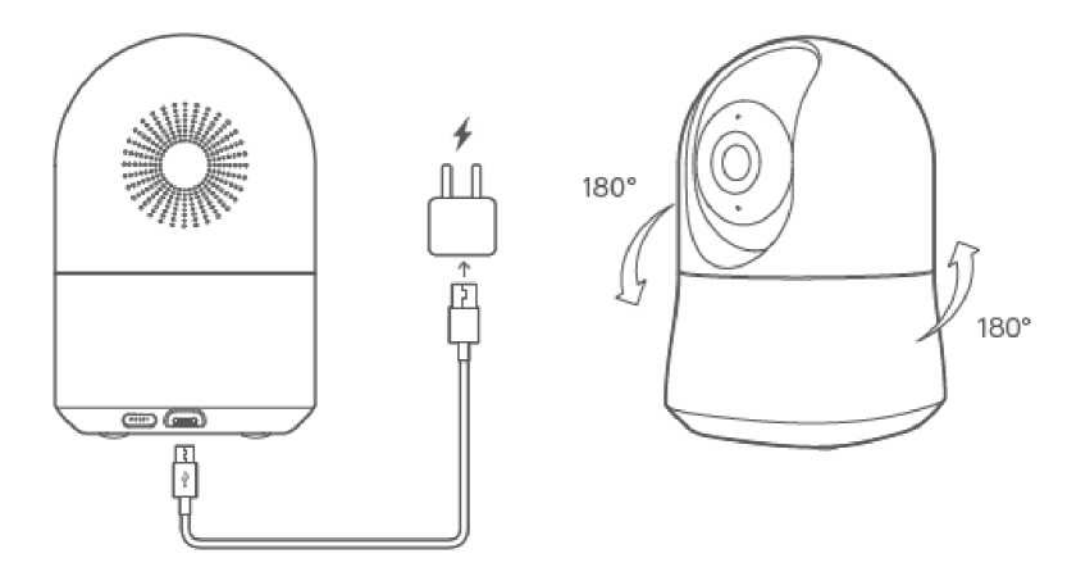

## Párosítás a SmartThings Connecthez

Mielőtt tovább lépne, győződjön meg róla, hogy a telefonját csatlakoztatja ahhoz a Wifi hálózathoz, ahol a készüléket használja, és töltse le a SmartThings alkalmazást.

- A SmartThings letölthető legalább 2 GB RAM-mal rendelkező Android-eszközökre, de a legjobban az Android 7.0 vagy újabb operációs rendszert futtató eszközökön működik.
- Az iOS-eszközök esetében iOS 11 vagy újabb operációs rendszert kell futtatnia. A további részletekért ellenőrizze a címet: <u>https://itunes.apple.com/app/smartthings-samsung-connect/id1222822904?mt=8.</u>

#### QR-kód segítségével.

- 1. A SmartThings Connect megnyitása.
- 2. Koppintson a Hozzáadás (+) ikonra.
- 3. Koppintson az Eszköz lehetőségre.
- 4. Válassza a"QR-kód beolvasása" lehetőséget
- 5. Szkennelje be az Aeotec Cam 360-on található QR-kódot
  - 1. Ha problémái vannak, válassza az "Eszköz kézi hozzáadása" lehetőséget
    - 2. Adja meg Az Aeotec Cam 360 sorozatszámát.
- 6. Csatlakoztassa a Cam 360-at a WiFi router hatótávolságán belül bármelyik konnektorhoz.
- 7. Miután a SmartThings Connect felismeri az eszközt, válassza ki a szobát és a helyszínt.
- 8. Koppintson a Tovább gombra
- 9. Válassza ki az Aeotec Cam 360 WiFi hálózatát, és adja meg a biztonsági jelszót.

#### A Katalóguson keresztül.

- 1. Nyissa meg a SmartThings Connect alkalmazást.
- 2. Koppintson a Hozzáadás (+) ikonra.
- 3. Koppintson az **Eszköz** lehetőségre.

- 4. Válassza az "Aeotec" márkát
- 5. Válassza ki a "Kamera" lehetőséget
- 6. Koppintson a**"Start"** gombra, majd csatlakoztassa az Aeotec Cam 360 kamerát a WiFi router hatótávolságán belülre.
- 7. Szkennelje be az Aeotec Cam 360 QR-kódját.
- 8. Miután a SmartThings Connect felismeri az eszközt, válassza ki a szobát és a helyszínt.
- 9. Koppintson a Tovább gombra
- 10. Válassza ki az Aeotec Cam 360 WiFi hálózatát, és adja meg a biztonsági jelszót.

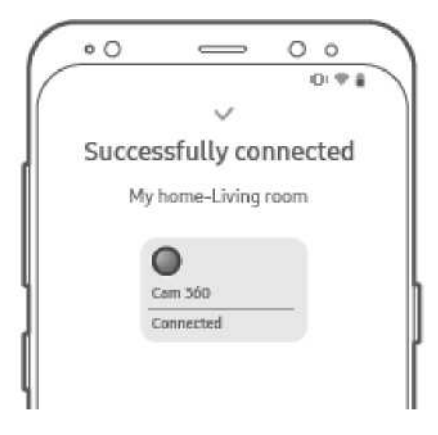

## Egyéb funkciók

## Gyári visszaállítás

Ha problémái vannak a Cam 360 SmartThings Connecthez való csatlakoztatásával, használja a gyári visszaállítást az alábbi lépéseket követve:

- 1. Tartsa lenyomva a Cam 360 hátoldalán található reset gombot 3 másodpercig
- 2. Engedje el a reset gombot (amint a LED kék színben villogni kezd)
- 3. A hangszóró a "The camera is booting, please wait" (A kamera elindul, kérjük, várjon) hangot adja ki, hogy megerősítse, hogy a gyári alaphelyzetbe állítás megtörtént
- 4. Amint a LED sárgán villogni kezd, a Cam 360 gyári alaphelyzetbe kerül, és készen áll a párosításra a fenti párosítási lépéseknek megfelelően.

## WiFi jelerősség

A SmartThings Connect funkció segítségével ellenőrizheti a WiFi router és az Aeotec Cam 360 közötti jelerősséget. Ezt akkor kell használni, ha a Cam 360 elérhetetlenné válik.

- 1. Válassza ki a Cam 360 kamerát a SmartThings Connect alkalmazásban
- 2. Koppintson a jobb felső sarokban található További beállítások (3 pont ikon) lehetőségre.
- 3. Koppintson a"WiFi jelerősség ellenőrzése" lehetőségre

## Hibaelhárítás

## A LED nem villog sárgán a kezdeti bekapcsoláskor

Ha a jelzőlámpa sárga színben villog, ez azt jelzi, hogy a Cam 360 sikeresen elindult. Ha a jelzőfény nem villog sárgán, akkor állítsa vissza a készüléket az Egyéb funkciók alatt található Gyári visszaállítás lépései szerint.

#### Mobil keresési hiba

Ha a Cam 360 a gyári alaphelyzetbe állítást követően nem párosítható a mobileszközzel, kövesse az alábbi lépéseket:

- 1. Ellenőrizze, hogy a LED-kijelző sárgán villog-e
- 2. Kapcsolja ki a Cam 360 készüléket (kapcsolja ki a készüléket, várjon 30 másodpercet, majd kapcsolja be

#### újra)

- 3. Ellenőrizze, hogy a Cam 360 a mobilkészülék hatótávolságán belül van-e a rendszerbe való belépéshez.
- 4. Zárja be, majd nyissa meg újra a SmartThings Connectet.
- 5. Győződjön meg, hogy a QR-kód helyesen lett beolvasva.
- 6. Adja hozzá a Cam 360 eszközt manuálisan.

#### Eszköz beállítási hiba

Ha a Cam 360 párosításra került a mobilkészülékkel, de a rendszerbe nem sikerül belépnie, kövesse az alábbi lépéseket, melyek segítenek a beállítás véglegesítésében.

- 1. Végezze el az Aeotec Cam 360 gyári visszaállítását
- 2. Ellenőrizze, hogy a készülék a 2,4 GHz-es WiFi hálózat hatótávolságán belül van-e
- 3. Ellenőrizze, hogy a WiFi hitelesítő adatok megfelelően lettek-e megadva.
- 4. Indítsa újra a WiFi routerét, és győződjön meg róla, hogy nincsenek olyan speciális hálózati beállítások, amelyek befolyásolhatják a felderítést (mesh hálózatok, tűzfal stb.).

## A Cam 360 offline állapotban van.

Ha a Cam 360 offline állapotba kerül, miután hozzáadta a SmartThings Connecthez, kövesse az alábbi lépéseket:

- 1. Ellenőrizze, hogy a Cam 360 kap-e áramot, és hogy a LED-kijelző világít-e.
- 2. A jelerősség tesztelésével ellenőrizze, hogy a Cam 360 a WiFi hálózat hatótávolságán belül van-e.
- 3. Indítsa újra a Cam 360-at: húzza ki, majd dugja vissza a hálózati csatlakozóját.
- 4. Indítsa újra a WiFi routerét, és ellenőrizze, hogy nem történt-e változás a hálózaton.

5. Távolítsa el a Cam 360-at a SmartThings Connect alkalmazásból, majd állítsa vissza a Cam 360 gyári állapotát, és csatlakoztassa újra.

## Ha a SmartThings Connect alkalmazás nem működik

Indítsa újra az alkalmazást. Ha ez az állapot továbbra is fennáll, kérjük, írjon a support@smartthings.com címre.